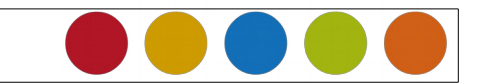

## 1.1 Einführung Tabellenkalkulation: Dateneingabe/Formatierung

| Standargformatierung                                                                                                    | Formatierung einer Tabelle.                                                                                                 |
|----------------------------------------------------------------------------------------------------|----------------------------------------------------------------------------------------------------|
| ✓ ● ★ ⇔ ▼ ● ▼ ●       ✓ Zellen formatieren         Deutsch (Deutschland)       Zellen ginfügen         alc       Inhalte lögchen         Egtras Daten Fengter Hilf       Kommentar einfügen         >       A E E E         >       D € E         >       D € E         >       D € E         >       D € E | Den gewünschten Bereich markieren und mit dem Kontext-Menü $\rightarrow$ rechte Maustaste $\rightarrow$ Zellen formatieren. |
|                                                                                                    | Auf den Reitern<br>Zellen formatieren<br>Zahlen Schrift Schrifteffekt Ausrichtung Umrandung Hintergrund Zellschutz          |
|                                                                                                    | verstecken sich alle Formatierungsmöglich-<br>keiten für eine Zelle und deren Inhalte.                                      |
| Gitterlinien für aktuelle Tabelle umschalten                                                                                                    | Gitternetzlinien ein/-ausblenden.<br>In der Symbolleiste → Gitterlinien klicken                                             |
|                                                                                                    | Umrandung einer Tabelle/Zelle festlegen.                                                                                    |
| € 5,00<br>Z <u>Nen formatierung</u><br>Zellen <u>e</u> infügen<br>Zellen <u>l</u> öschen<br>Inhalte lö <u>s</u> chen                                                                                                    | Bereich Markieren → Kontextmenü (rechte<br>Maustaste) → Zellen formatieren → Um-<br>randung → Linienordnung                 |

Christine Janischek Berufliches Schulzentrum Wangen

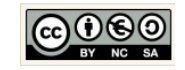

Seite 1 von 9

|                                                                                                    | Zellen formatieren X                                                                                                    |
|----------------------------------------------------------------------------------------------------|----------------------------------------------------------------------------------------------------|
|                                                                                                    | Zahlen Schrift Schrifteffekt Ausrichtung Umrandung Hintergrund Zellschutz                                                                                                    |
|                                                                                                    | Linie Abstand zum Inhalt<br>Standarg Stil Links<br>Bechts                                                                                                    |
|                                                                                                    | Benutzerdefiniert     Breite     Oben       0,25pt     Unten       Earbe     Schwarz                                                                                                    |
|                                                                                                    | Schatten       Position     Distanz     Earbe       Image: Constraint of the second second |
|                                                                                                    | OK Abbrechen <u>H</u> ilfe <u>Zurück</u>                                                                                                    |
| :_11G.ods - LibreOffice Calc                                                                                                    | Bild einfügen.                                                                                                    |
| nt Einfügen Eormat Extras Daten Fenster Hilfe<br>Seitenumbruch<br>Zellen Strg++<br>E Zgilen<br>fx Spalten<br>Tabelle<br>Tabelle aus Datei | Geht nur bei Bildern die in bereits geöffneten Doku<br>menten/Dateien enthalten sind:<br>Bild markieren → Kopieren mit STRG + C -<br>in einem gewünschtem Bereich einfügen -<br>STRG +V                                                                                                    |
| Verknüpfung zu externen Daten         ei ೫ Sonderzeichen         formatierungszeichen         1         Hyperlink         4,00 € 5,00 f   | Ansonsten:<br>Menü-Leiste $\rightarrow$ Einfügen $\rightarrow$ Bild $\rightarrow$ Aus Date<br>$\rightarrow$ Bild wählen und mit OK einfügen.                                                                                                    |
| <u>F</u> unktion Strg+F2<br>Funktions <u>l</u> iste                                                                                       |                                                                                                    |
| N <u>a</u> men                                                                                                    |                                                                                                    |

Komme<u>n</u>tar

Film und Klang

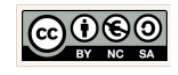

Aus Datei..

| 4,00 € 5,00 € 5                                                                                                    | Grafik skalieren.<br>Mit der rechten Maustaste auf das Bild kli-<br>cken → am Rand mit der linken Maustaste<br>mit SHIFT das Bild vergrößern durch zie-<br>hen                                                                                                    |
|----------------------------------------------------------------------------------------------------|----------------------------------------------------------------------------------------------------|
| Sucren                                                                                                    | <ul> <li>Hintergrund für Zellen ändern.</li> <li>Erst den gewünschten Bereich markieren.</li> <li>Symbol-Leiste → Hintergrundfarbe → Farbe auswählen</li> <li>Alternativ:</li> <li>Kontext-Menü → Zelle formatieren → Hintergrund → Füllung wählen</li> </ul>                                                                                                    |
| 4 Elektronisches Sparschwein<br>5 1,00 € 1,00 € 2,00 € 3,00 €<br>6 Verfügber                                                                                                    | Folgen einfügen.<br>Zahl eingeben → am rechten unteren Rand<br>des Feldes mit der eingegebene Zahl mit<br>linke Maustaste drücken → mit gedrückter<br>Maustaste nach unten oder nach rechts<br>ziehen .                                                                                                    |
| Einfügen von Reihen (automatische Num-<br>merierung/Beschriftung)                                                                                                    | Folgen einfügen.<br>Die Folge (Reihe) für zwei Zeilen bzw.<br>Spalten vorgeben, den Inhalt markieren<br>und mit gedrückter linker Maustaste an<br>dem kleinen Quadrat nach rechts bzw.<br>nach unten ziehen.                                                                                                    |
| Hintergrund         Image: Constraint of the second second seco | Symbol-Leiste → Hintergrundfarbe → Fa<br>auswählen Alternativ: Kontext-Menü → Zelle formatieren → H<br>tergrund → Füllung wählen Folgen einfügen. Zahl eingeben → am rechten unteren Ra<br>des Feldes mit der eingegebene Zahl<br>linke Maustaste drücken → mit gedrück<br>Maustaste nach unten oder nach rec<br>ziehen . Folgen einfügen. Die Folge (Reihe) für zwei Zeilen b<br>Spalten vorgeben, den Inhalt markie<br>und mit gedrückter linker Maustaste<br>dem kleinen Quadrat nach rechts b<br>nach unten ziehen. |

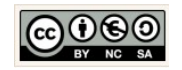

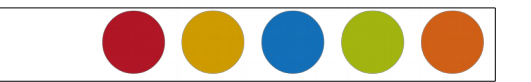

| Zellen formatieren<br>Zahlen Schrift Schrifteffekt Ausrichtung Umrandung Hint | Schatten hinzufügen.<br>Zelle markieren, und dann die rechte<br>Maustaste klicken und Zelle formatieren<br>wählen. Als nächstes Umrandung wählen<br>und unten rechts den Schatten auswählen.                                 |
|-------------------------------------------------------------------------------|----------------------------------------------------------------------------------------------------|
|                                                                               | Ausrichtung von Text in Zellen.                                                                                                    |
| Horizontal<br>Prozessor<br>Jro 2x 2 66 GHz                                    | Text in der Zelle markieren und in der<br>Symbolleiste eines der Ausrichtungsfelder<br>auswählen.                                                                                                    |
|                                                                               | <i>Automatische Anpassung der Spalten-<br/>bzw. Zeilenbreite.</i>                                                                                                    |
| C     D       on:     ###       is:     ###       nt:       schwein           | In die Zelle klicken und gleichzeitig Steue-<br>rungstaste und Enter-Taste klicken.                                                                                                    |
| Gaming > Notebook & PC > Gaming-PC > Lenovo Ide                               | Texte kopieren und einfügen.                                                                                                    |
| Lenovo Ideacentre Y900-341<br>(schwarz, Windows 10 Home 64-Bit (OEM))         | Den gewünschten Text im Internet markie-<br>ren. Auf der Tastatur STRG und C drücken.<br>An der gewünschten Stelle mit STRG und<br>SHIFT und V wieder einfügen $\rightarrow$ unforma-<br>tiert auswählen und auf OK klicken. |

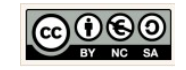

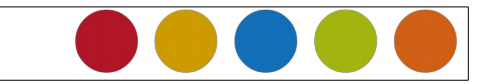

| Zellen formatieren<br>Zahlen Schrift Schrifteffekt Ausrichtung Umran<br>Textausrichtung | Automatischer Zeilenumbruch.<br>Zelle markieren im Kontextmenü die Opti-<br>on Zellen formatieren wählen. Auf dem<br>Reiter → Ausrichtung die Option automati-<br>scher Zeilenumbruch auswählen.<br>Figenschaften<br>Automatischer Zeilenumbruch<br>Silbentrennung aktiv<br>An Zellgröße anpassen |
|-----------------------------------------------------------------------------------------|----------------------------------------------------------------------------------------------------|
| Hallo Welt ich<br>überschreite                                                          | Manueller Zeilenumbruch.<br>Cursur an die gewünschte Stelle setzen<br>und mit STRG + Enter in die nächste Zeile<br>springen.                                                                                                    |
| 4Einnahmen:5Novembermarkt6WG-Fest7Summe der Einnahmen:8Ausgaben:                        | Abstand von links manuell einstellen.<br>Markieren, im Kontextmenü die Option Zellen formatieren wählen. Den Reiter<br>Ausrichtung wählen und für Horizontal die<br>Option $\rightarrow$ links wählen. Danach kann man<br>den Abstand von links in $\rightarrow$ pt angeben<br>(hier: 20pt).      |
| Suchen                                                                                  | Tabellennamen festlegen.<br>Mit Doppelklick auf Tabelle1 (Sheet1) kli-<br>cken → umbenennen                                                                                                    |

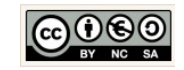

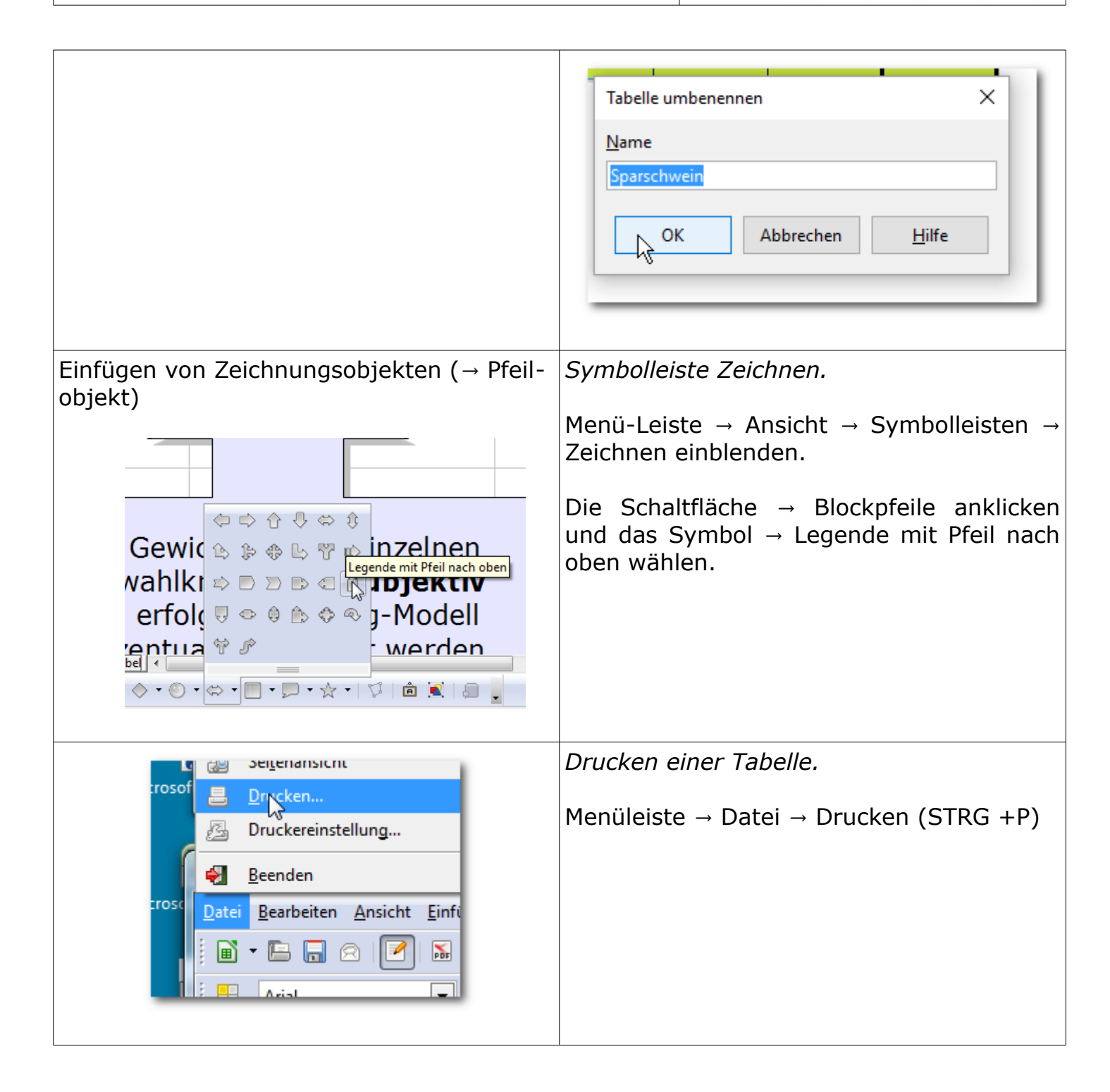

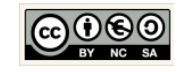

ſ

| Image: Second second secon | Zellen verbinden<br>Den Bereich der verbunden werden soll<br>markieren und in der Symbol-Leiste die<br>Schaltfläche → Zellen verbinden und zen-<br>trieren wählen. |
|----------------------------------------------------------------------------------------------------|----------------------------------------------------------------------------------------------------|
| nfügen Format Tabelle Extras Fengter !<br>Stangardformatierung<br>Verdar<br>? · 4<br>Mummerierung und Aufzählun<br>Stelseite<br>Grg8-/Kleinschreibung                                                                                                    | Seite formatieren.<br>In der Menü-Leiste die Option → Format →<br>Seite wählen.                                                                                    |
| Seitenvorlage: Standard<br>Verwalten Seite Hintergrund K<br>Papierformat<br>Format A4<br>Breite 29,70cm<br>Höhg 21,00cm<br>Ausrichtung Hoghformat<br>Querformat<br>Seitenränder                                                                                                    | Seite ausrichten.<br>Im Reiter (Tab) → Seite → die Ausrichtung<br>Querformat wählen.                                                                               |

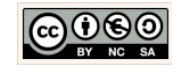

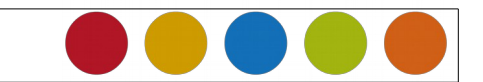

| Seitenvorlage: Standard                                                                                                    | Tabelle ausrichten.                                                                                                    |
|----------------------------------------------------------------------------------------------------|----------------------------------------------------------------------------------------------------|
| Verwalten       Seite       Umrandung       Hintergrund       Kopfzeile       Fußzeile       Tabelle         Papierformat       Eormat       A4       Image: Constant of the second second | Im Reiter (Tab) → Seite → die Tabellenaus-<br>richtung vertikal und horizontal wählen.                                                                                                    |
| · 2b · 28       Seitenvorlage: Standard         J. 2, 3,       Verwalten Seite Umrandung Hintergrund Kopfzeile Fußzeile Tabelle         Kopfzeile (Seitenvorlage: Standard)       Linker Bereich         Linker Bereich       Mittlerer Bereich       Rechter Bereich         Sparschwein_formatient       Übersicht       Christine Janischek         Kopfzeile       Benutzerdefiniert       Image: Standard Standard Standa                                                                                                    | <ul> <li>Kopfzeile definieren.</li> <li>Im Reiter (Tab) → Kopfzeile → die Schaltflä-<br/>che Bearbeiten klicken und im: <ol> <li>linken Bereich: Dateinamen</li> <li>im mittleren Bereich: Tabellennamen</li> <li>im rechten Bereich: Name des Erstel-<br/>lers</li> </ol> </li> <li>eintragen.</li> <li>Benutzerdefinierte Felder nutzen:</li> </ul> |
|                                                                                                    | Benutzerdefiniert                                                                                                    |

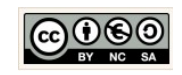

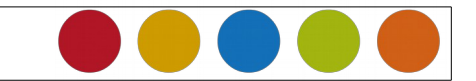

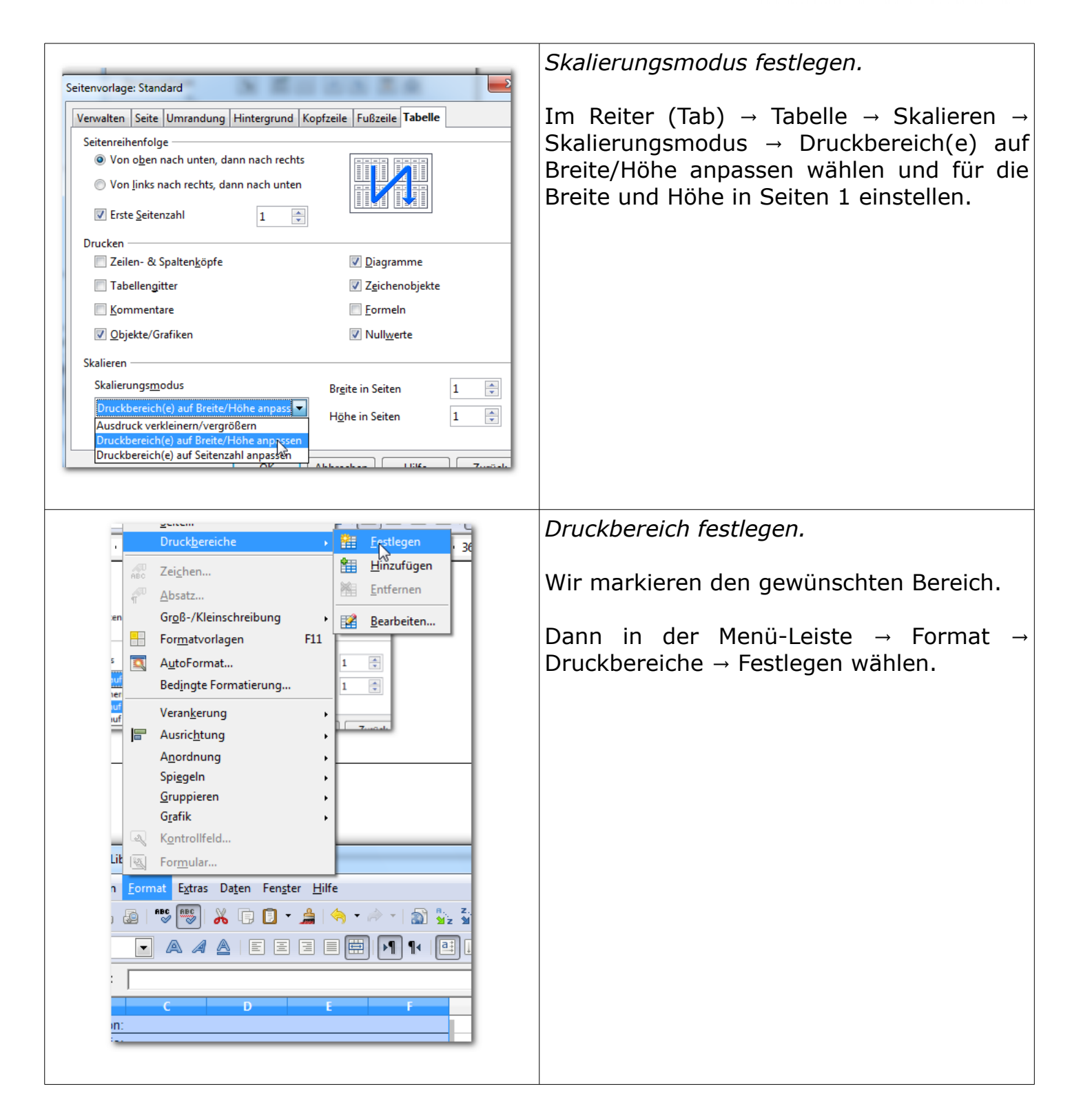

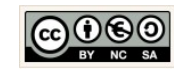